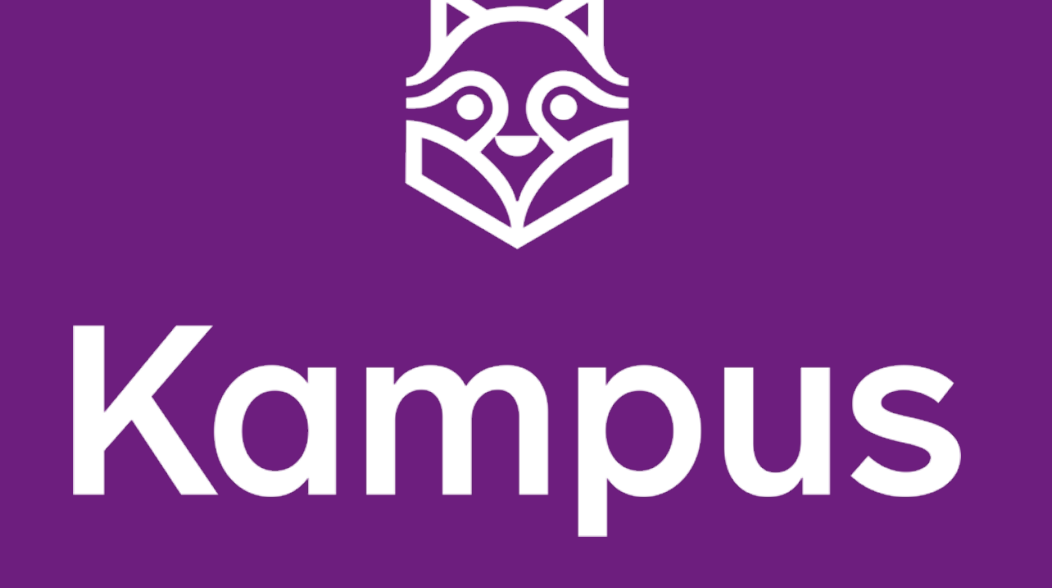

# **ONLINEBÖCKER - NYA VERSIONEN**

## Hitta din onlinebok

Den nya versionen av onlineboken finns i Kampus. Den har samma omslag som den gamla versionen men du hittar den nya versionen under "Mina läromedel".

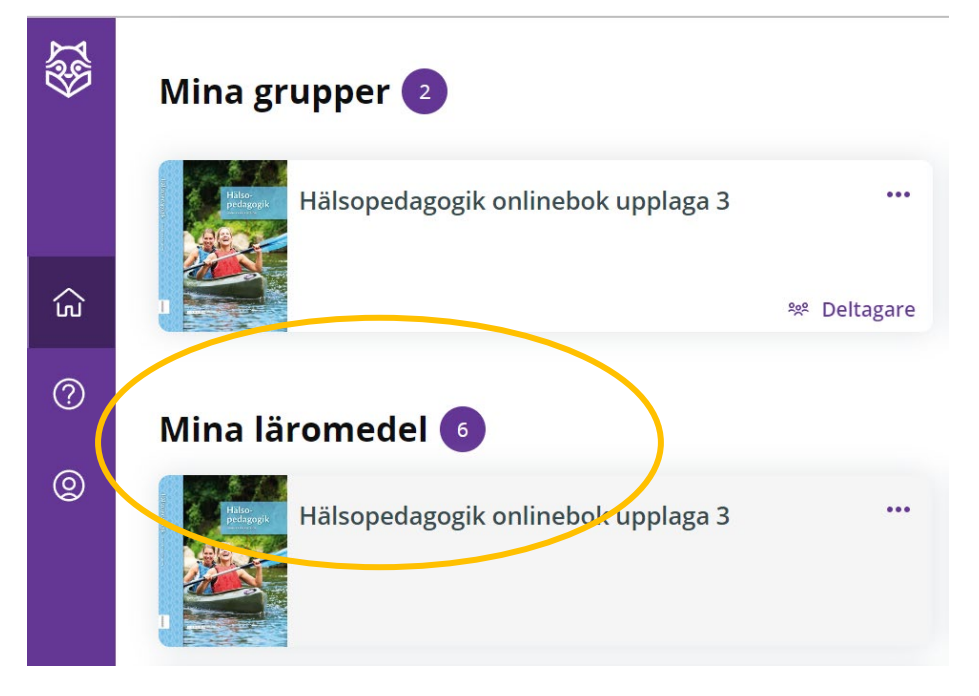

Öppna din nya version av onlineboken genom att klicka på bokens omslag, du kommer då till onlinebokens startsida.

### Onlinebokens startsida

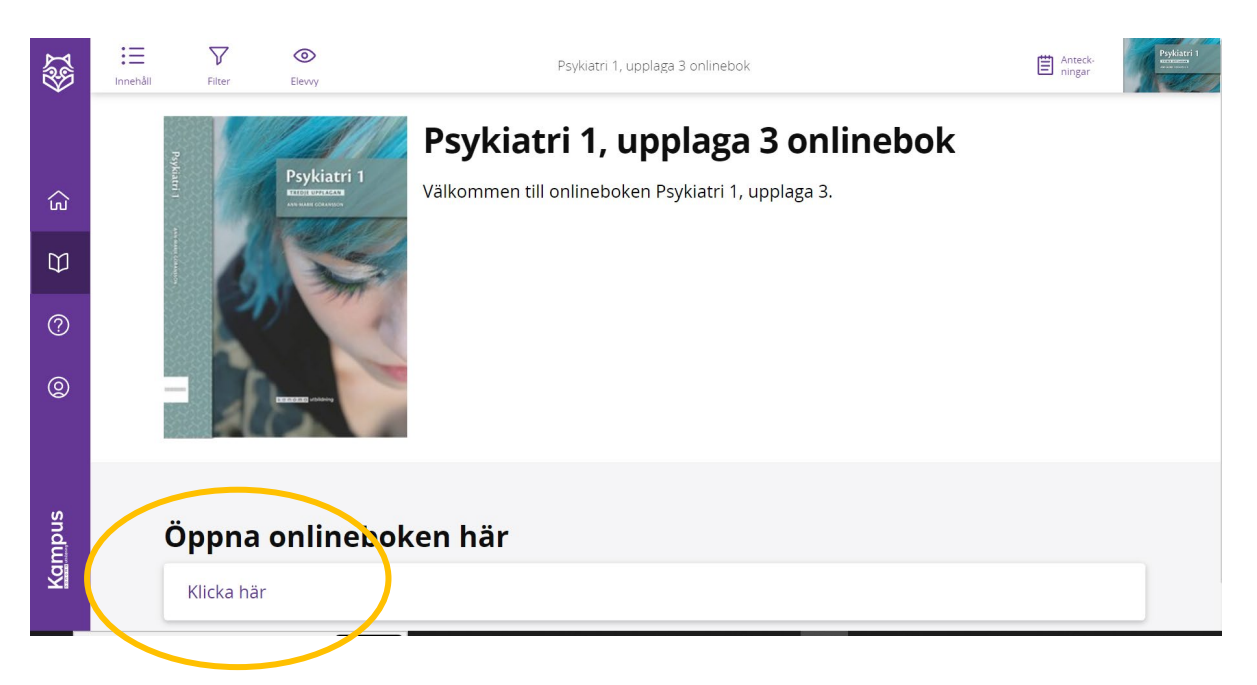

Öppna din onlinebok genom att klicka på texten "klicka här

#### Navigera i onlineboken och dess funktioner

| KAPITEL BOK AL    | LMÄNT |                   |      |         |
|-------------------|-------|-------------------|------|---------|
| Vālj kapitel      | ~     | Psykiatri 1       |      |         |
| Sök               | Q     |                   |      |         |
| Psykiatri1-p002   |       |                   |      |         |
| Psykiatri1-p002   |       |                   |      |         |
| Psykiatri1-p007   |       |                   |      |         |
| Psykiatri1-p008   |       | SANOMA UTBILDNING |      |         |
| O Psykiatri1-p009 |       | 0                 | 5 57 | <b></b> |

- Under fliken intro och ikonen med de tre strecken hittar du boken innehållsförteckning. När du klickat här kan du sedan välja vilken sida i kapitlet du vill titta på.
- 2. Den här menyn visar alla ljudfiler som finns till boken. Vill du lyssna på en speciell sida kan du söka efter det sidnumret. Du kan dölja den här menyn genom att klicka på den lila cirkeln i menyns högerkant.
- 3. Här kan du välja att visa boken som ett uppslag eller en sida i taget.

- Här anges vilken sida du har öppen men du kan också skriva ett önskat sidnummer och öppna den sidan härifrån.
- Pilen längst ner i höger hörn används till att bläddra framåt i boken.
- Pilen längst ner i vänster hörn används till att bläddra bakåt i boken.
- Med förstoringsglaset kan du zooma in och ut på sidorna i boken. Ikonen bredvid förstoringsglaset används när du vill öppna boken i helskärmsläge.

#### Ljudfiler i onlineboken

| G  |                                                                                                    |                                                              | 0                                                                        |  |
|----|----------------------------------------------------------------------------------------------------|--------------------------------------------------------------|--------------------------------------------------------------------------|--|
|    | 1:1 Vad är psykiatri?                                                                                                    | 1:2 Psykisk hä                                               | lsa – psykisk ohälsa                                                     |  |
|    | Aven om poykiatri är ett nytt skolämne för dig har du såkert hört<br>en hel del om psykiatri och psykisk ohalsa. I olika medier beskrivs<br>hur ällfler människor i Sverige mår psykiskt dåligt. Kända personer<br>berättar om sina upplevelser av psykisk ohalsa och många av oss | Psykisk hälse och psykisk of<br>olika sätt.<br>Psykisk hälsa | älsa kan beskrivas och definieras på                                     |  |
|    | kanner någon som inte mår psyksiskt brå.<br>Det som skrivs i medierna stänsmer inte<br>alltid överens med hur det faktiskt är.                                                                                                    | a compared to                                                | (WHO:s) definition från 1948<br>soch socialt välbefinnande,<br>handikarn |  |
|    | Enligt Skolverket ska kursen Psykiatri<br>vara evidensbaserad, vilket betyder<br>att det du lar dig ska vara i övere                                                                                                    | Psykiatri1-p011                                              | tarande kan                                                              |  |
|    | stämmelse med sådant som *<br>vetenskapligt bevisat. Ka<br>du därför under kursens                                                                                                    |                                                              | s med<br>rdag,                                                           |  |
|    | om och borse tran en de<br>dig veta om psykiatri oci                                                                                                    |                                                              |                                                                          |  |
|    | Psykiatri och psykologi<br>Psykiatri ar den vetensk:<br>att diamostisera, föreby                                                                                                    |                                                              | 6                                                                        |  |
|    | ohalsa. Amnet psykiatri<br>utgår från och påverkas<br>medicinska vetenskapen.                                                                                                    |                                                              |                                                                          |  |
|    | arbete och pedagogik.<br>Psykiatri och psykologi l                                                                                                    |                                                              | 7.00                                                                     |  |
|    | studerar människors har<br>är förknippade med psyl                                                                                                    |                                                              | sch hon<br>ohalsa?                                                       |  |
|    |                                                                                                    |                                                              |                                                                          |  |
|    | Vad studeras inom vete                                                                                                    |                                                              |                                                                          |  |
|    |                                                                                                    |                                                              |                                                                          |  |
| 10 | ATTERSAPSYORAN                                                                                                    |                                                              | ATT LASA PSYCHOLO 11                                                     |  |
|    | 10-11                                                                                                    | Q • • • • • •                                                | 58                                                                       |  |

- 1. I det övre hörnet på varje sida finns en ikon med hörlurar. När man klickar på den ikonen öppnas spelaren och ljudet för den aktuella sidan startar.
- 2. I nederkanten av spelaren finns det möjlighet att pausa och hoppa framåt och bakåt i ljudfilen genom att dra på reglaget i ljudspelaren.
- 3. Ljudspelaren öppnas alltid i centrerat i fönstret men genom att klicka på ljudspelaren kan man flytta den dit man tillfälligt vill att den ska vara.

#### Systemkrav

Navigering i onlineboken fungerar bäst på dator.